# User Manual Anybus® Modbus TCP/RTU Gateway

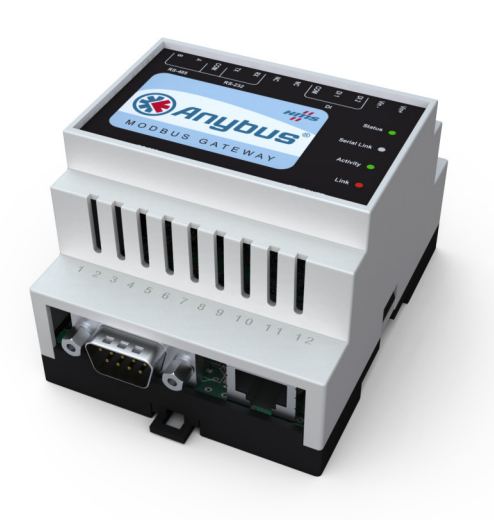

AB7702 Doc.ld. SCM-1200-023 Rev. 2.00

#### HMS Industrial Networks AB

|         | A    |                    |
|---------|------|--------------------|
| Germany | + 49 | - 721 - 96472 - 0  |
| Japan   | + 81 | - 45 - 478 -5340   |
| Sweden  | + 46 | - 35 - 17 29 20    |
| U.S.A.  | +1   | - 312 - 829 - 0601 |
| France  | + 33 | - 389327676        |
| Italy   | + 39 | - 347 - 00894 - 70 |
| China   | + 86 | - 10 - 8532 - 3183 |

#### $\bowtie$

ge-sales@hms-networks.com jp-sales@hms-networks.com us-sales@hms-networks.com fr-sales@hms-networks.com it-sales@hms-networks.com cn-sales@hms-networks.com

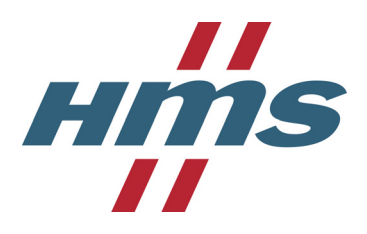

# **Table of Contents**

### Preface About This Document

| How To Use This Document   | P-1 |
|----------------------------|-----|
| Important User Information | P-1 |
| Document History           | P-2 |
| Conventions & Terminology  | P-2 |
| Support                    | P-3 |

### Chapter 1 About the Anybus® Modbus TCP/RTU Gateway

| General Information                     |     |
|-----------------------------------------|-----|
| Mounting                                | 1-2 |
| Connectors                              | 1-3 |
| Modbus/RTU Interface, RS-232            | 1-3 |
| Modbus/RTU Interface, RS-485 and RS-232 |     |
| Ethernet Interface                      |     |
| Power Supply Connection                 |     |
| Digital Inputs                          | 1-4 |
| Indicators                              | 1-4 |
| LED functionality                       | 1-4 |
|                                         |     |

### Chapter 2 Configuration

| Configure the IP address          | 2-1 |
|-----------------------------------|-----|
| About the Anybus IPConfig utility | 2-1 |
| Installation                      | 2-1 |
| S canning for connected devices   | 2-1 |
| Changing IP Settings              | 2-3 |
| Configure the Gateway             | 2-3 |
| Log in                            | 2-3 |
| Network Settings                  | 2-5 |
| Modbus Configuration              | 2-6 |
| Internal Registers                | 2-7 |
| Password Settings                 | 2-8 |
| Status                            | 2-9 |

### **Appendix A Specifications**

| Ethernet Connection         | A-1 |
|-----------------------------|-----|
| Serial Interfaces           | A-1 |
| Power Supply                | A-1 |
| Environmental Specification | A-1 |
| Cover Material              | A-1 |
| Mounting Option             | A-1 |
| CE Certification            | A-1 |
|                             |     |

# **About This Document**

## How To Use This Document

This document is intended to provide a good understanding of the functionality offered by the Anybus® Modbus TCP/RTU Gateway.

The reader of this document is expected to be familiar with industrial networking systems, and communication systems in general.

For more information, documentation etc., please visit the HMS web site, 'www.anybus.com'.

## **Important User Information**

The data and illustrations found in this document are not binding. We, HMS Industrial Networks AB, reserve the right to modify our products in line with our policy of continuous product development. The information in this document is subject to change without notice and should not be considered as a commitment by HMS Industrial Networks AB. HMS Industrial Networks AB assumes no responsibility for any errors that may appear in this document.

There are many applications of this product. Those responsible for the use of this device must ensure that all the necessary steps have been taken to verify that the application meets all performance and safe-ty requirements including any applicable laws, regulations, codes, and standards.

Anybus® is a registered trademark of HMS Industrial Networks AB. All other trademarks are the property of their respective holders.

The examples and illustrations in this document are included solely for illustrative purposes. Because of the many variables and requirements associated with any particular implementation, HMS Industrial Networks cannot assume responsibility or liability for actual use based on these examples and illustrations.

| Warning:  | This is a class A product. In a domestic environment this product may cause radio interfer-<br>ence in which case the user may be required to take adequate measures.                                                                                                 |
|-----------|----------------------------------------------------------------------------------------------------|
| ESD Note: | This product contains ESD (Electrostatic Discharge) sensitive parts that may be damaged<br>if ESD control procedures are not followed. Static control precautions are required when<br>handling the product. Failure to observe this may cause damage to the product. |

## **Document History**

#### Summary of Recent Changes (1.13... 2.00)

| Change                         | Page(s) |
|--------------------------------|---------|
| Moved manual from Word to FM   | All     |
| Updated pictures and web shots | All     |
|                                |         |
|                                |         |
|                                |         |
|                                |         |
|                                |         |

#### **Revision List**

| Revision | Date       | Author | Chapter | Description       |
|----------|------------|--------|---------|-------------------|
| 1.13     |            |        |         | In Microsoft Word |
| 2.00     | 2009-10-09 | KeL    | All     | New look          |
|          |            |        |         |                   |
|          |            |        |         |                   |
|          |            |        |         |                   |
|          |            |        |         |                   |
|          |            |        |         |                   |
|          |            |        |         |                   |
|          |            |        |         |                   |
|          |            |        |         |                   |
|          |            |        |         |                   |
|          |            |        |         |                   |

## **Conventions & Terminology**

The following conventions are used throughout this document:

- Numbered lists provide sequential steps
- Bulleted lists provide information, not procedural steps
- The terms 'Anybus', 'gateway' or 'module' refers to the Anybus® Modbus TCP/RTU Gateway.
- The term 'host' refers to a host device on a TCP/IP network.
- Hexadecimal values are written in the format NNNNh, where NNNN is the hexadecimal value.

## Support

#### HMS Sweden (Head Office)

| E-mail: | support@hms-networks.com |
|---------|--------------------------|
| Phone:  | +46 (0) 35 - 17 29 20    |
| Fax:    | +46 (0) 35 - 17 29 09    |
| Online: | www.anybus.com           |

#### **HMS North America**

| E-mail:    | us-support@hms-networks.com |
|------------|-----------------------------|
| Phone:     | +1-312-829-0601             |
| Toll Free: | +1-888-8-Anybus             |
| Fax:       | +1-312-738-5873             |
| Online:    | www.anybus.com              |

#### **HMS Germany**

| E-mail: | ge-support@hms-networks.com |
|---------|-----------------------------|
| Phone:  | +49-721-96472-0             |
| Fax:    | +49-721-964-7210            |
| Online: | www.anybus.com              |

#### **HMS** Japan

| E-mail: | jp-support@hms-networks.com |
|---------|-----------------------------|
| Phone:  | +81-45-478-5340             |
| Fax:    | +81-45-476-0315             |
| Online: | www.anybus.com              |

#### **HMS** China

| E-mail: | cn-support@hms-networks.com |
|---------|-----------------------------|
| Phone:  | +86 10 8532 3023            |
| Online: | www.anybus.com              |

#### **HMS Italy**

| E-mail: | it-support@hms-networks.com |
|---------|-----------------------------|
| Phone:  | +39 039 59662 27            |
| Fax:    | +39 039 59662 31            |
| Online: | www.anybus.com              |

#### **HMS France**

| E-mail: | mta@hms-networks.com  |
|---------|-----------------------|
| Phone:  | +33 (0) 3 89 32 76 41 |
| Fax:    | +33 (0) 3 89 32 76 31 |
| Online: | www.anybus.com        |

# About the Anybus® Modbus TCP/RTU Gateway

## **General Information**

The Anybus® Modbus TCP/RTU Gateway can be used to connect a Modbus/TCP master to one or several Modbus/RTU slaves. The transparent Modbus TCP/RTU gateway will act as a Modbus/TCP slave on an Ethernet network, and transform the queries to the Serial Modbus network, and send back the Modbus/RTU slave response to the Modbus/TCP master.

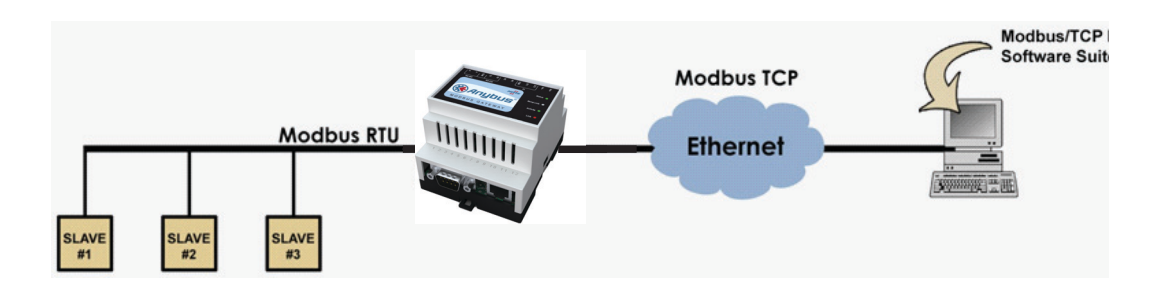

The Anybus Modbus Gateway supports RS-232 through a 9-pole DSUB or RS-485 through the screw terminal block on the other side of the module. It supports 10/100Mbps Ethernet through a standard Ethernet connector (RJ-45). It can be configured via a web-interface or by using the Anybys IPConfig utility. It also contains a Flash memory for easy software updates.

## Mounting

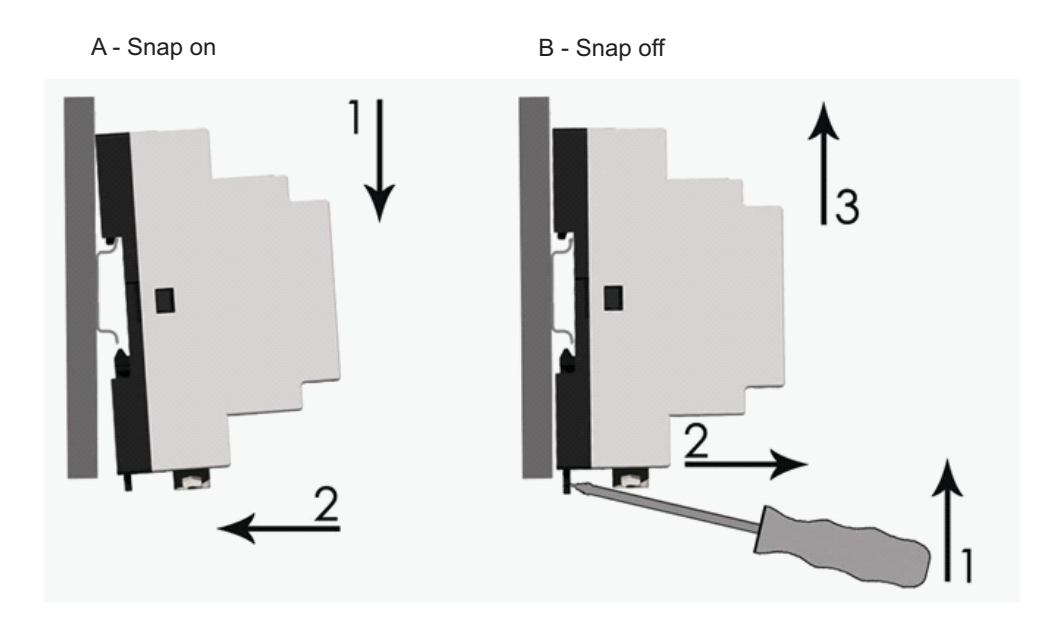

- 1. Snap the Anybus module on to the DIN-rail (as described in picture A above).
- **2.** Connect the Ethernet cable to the RJ45 connector.

**3.** Connect the Modbus/RTU network to the DSUB connector (RS-232) or through the screw terminal block (RS-485)

4. Connect the power supply and apply power

**5.** Now you can start using the Gateway. Use the "Anybus IPConfig Utility" to configure the IP address and other network settings. See 2-1 "Configure the IP address" for further information.

**Note**: The default IP address of the Anybus module is 10.200.1.X, where X is the last digit in the MAC ID (can be found on a label on the device).

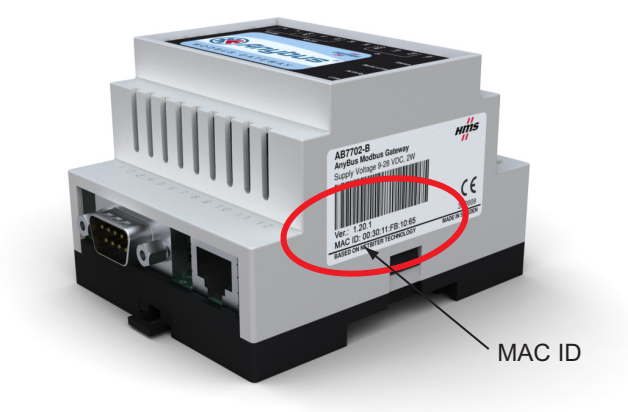

## Connectors

### Modbus/RTU Interface, RS-232

The 9-pole DSUB, male connector on the Anybus module contains a fully equipped RS-232 interface. This port can be used to connect to any equipment with an RS-232 interface.

| Pin no | Function              |
|--------|-----------------------|
| 1      | CD (Carrier Detect)   |
| 2      | Rx (Receive)          |
| 3      | Tx (Transmit)         |
| 4      | DTR (DTE Ready)       |
| 5      | GND                   |
| 6      | DSR (DCE Ready)       |
| 7      | RTS (Request To Send) |
| 8      | CTS (Clear to Send)   |
| 9      | RI (Ring Indicator)   |
|        |                       |

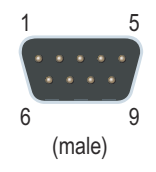

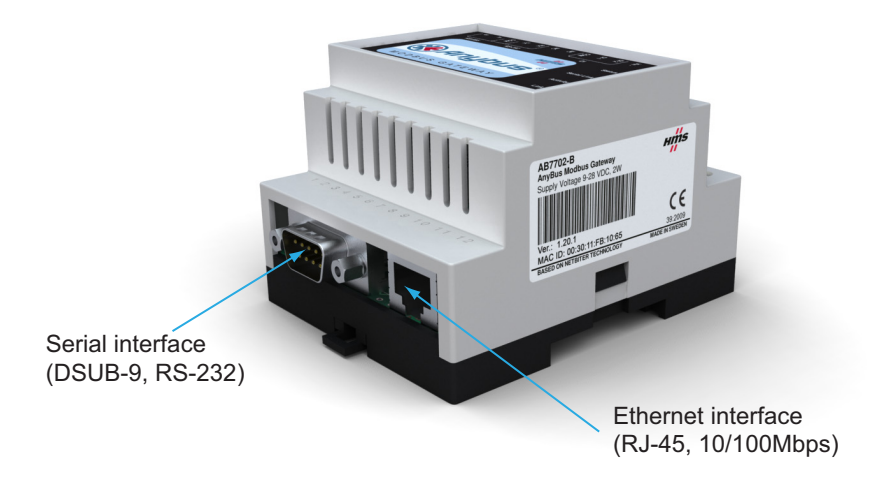

### Modbus/RTU Interface, RS-485 and RS-232

The product carries a screw terminal block with 12 contacts. Five of these can be used to connect to any equipment with an RS-485 interface.

### **Ethernet Interface**

The Ethernet interface supports 10/100 Mbps, using a standard RJ-45 connector.

### **Power Supply Connection**

The Anybus module can be powered by a 9 - 32 VAC/DC supply.

### **Digital Inputs**

The digital inputs are opto-isolated, and can accept a 10-24 VDC signal for logic HIGH input. For logic LOW the voltage should be in the range 0-2 VDC.

The status of the inputs can be read in the Gateway Internal Registers (if enabled). See 2-7 "Internal Registers" for more information.

| Pin no | Description              |
|--------|--------------------------|
| 13     | RS-485, line B           |
| 14     | RS-485, line A           |
| 15     | Common                   |
| 16     | RS-232, Tx               |
| 17     | RS-232, Rx               |
| 18     | Not connected            |
| 19     | Not connected            |
| 20     | Digital In Common        |
| 21     | Digital In 1             |
| 22     | Digital In 2             |
| 23     | Vin- (ground connection) |
| 24     | Vin+                     |
|        |                          |

## Indicators

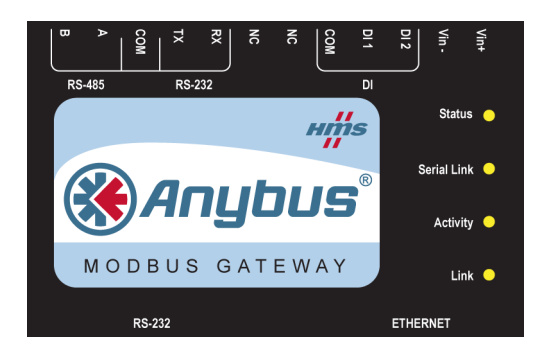

### LED functionality

| Name        | Color          | Description                         |
|-------------|----------------|-------------------------------------|
| Status      | OFF            | Power off                           |
|             | Green          | Module is running in normal mode    |
|             | Orange         | Boot-up                             |
| Serial Link | Flashing Green | Serial Packet receive               |
|             | Flashing Red   | Serial Packet transmit              |
|             | Orange         | Boot-up                             |
| Activity    | Flashing Green | Ethernet Packet received            |
|             | Flashing Red   | Ethernet Collision detected         |
| Link        | OFF            | No Ethernet Link detected           |
|             | Green          | Ethernet network detected, 10 Mbps  |
|             | Orange         | Ethernet network detected, 100 Mbps |

# Configuration

## **Configure the IP address**

### About the Anybus IPConfig utility

The IPConfig utility is a PC-based configuration utility to set TCP/IP network settings in the Anybus module. Anybus IPConfig scans the Ethernet network for connected Anybus devices and lets the user set IP-address, net mask, gateway, DNS and host name for each unit.

### Installation

#### **System Requirements**

- Pentium 133 MHz or higher
- 5 Mb of free space on the hard drive
- Win 95/98/ME/NT/2000/XP/Vista
- Network Interface Card (Ethernet)

#### **Installation Procedure**

- Download the self-extracting installation package "Anybus IPConfig utility for module TCP/IP configuration" from:
  - http://www.anybus.com/support/support.asp?PID=237&ProdType=Anybus%20X-gateway
- Run IPConfig

### Scanning for connected devices

First ensure that you have connected the Anybus units you want to install on the same Ethernet network as the PC is connected to. Use standard Ethernet cables, straight-through or crossover, depending on how you connect to the device. See pictures below for details.

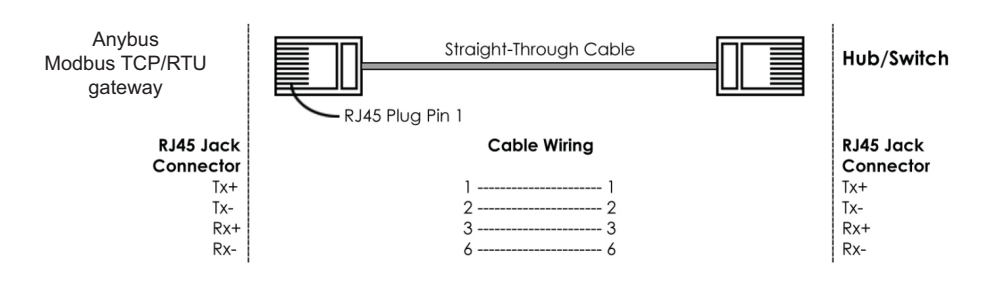

#### Connecting the Anybus® Modbus TCP/RTU Gateway to a hub or a switch

#### Connecting the Anybus® Modbus TCP/RTU Gateway directly to a PC

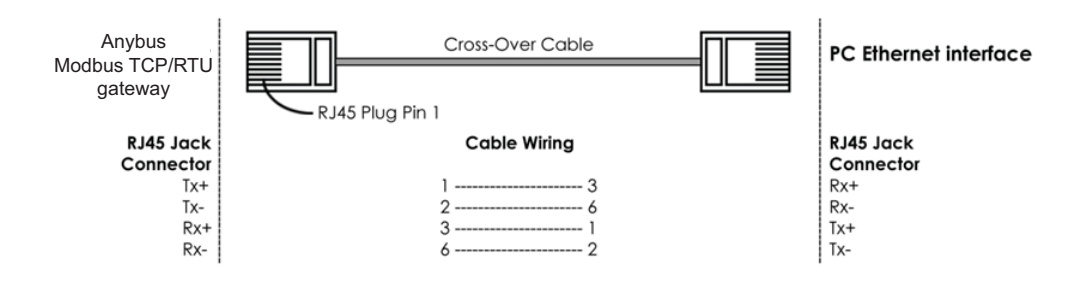

When the Anybus IPConfig utility is started, it will scan the Ethernet network for Anybus devices. All detected devices will be presented in a list in the main window. To force a new scan for devices, press the "Scan" button.

| - | Anybus IF                                                                                 | config v1                                                                                          | .0                                                                         |                                        |                                                           |                                                                              |                                                                                                    |
|---|-------------------------------------------------------------------------------------------|----------------------------------------------------------------------------------------------------|----------------------------------------------------------------------------|----------------------------------------|-----------------------------------------------------------|------------------------------------------------------------------------------|----------------------------------------------------------------------------------------------------|
|   | Anybus IP<br>10.10.12.127<br>10.10.12.232<br>10.10.12.209<br>10.10.12.210<br>10.10.12.203 | 255.255.255.0<br>255.255.255.0<br>255.255.255.0<br>255.255.255.0<br>255.255.255.0<br>255.255.255.0 | .0<br>GW<br>10.10.12.1<br>10.10.12.1<br>10.10.12.1<br>0.0.00<br>10.10.12.1 | DHCP<br>On<br>Off<br>Off<br>Off<br>Off | Version<br>2.20.2<br>1.15.9<br>2.30.0<br>1.15.9<br>0.77.1 | Type<br>GoldenGate<br>0x0083<br>GoldenGate<br>0x0083<br>Galaxy Nibe-Ethernet | MAC<br>00-30-11-FA-10-03<br>00-30-11-FF-00-00<br>00-30-11-FA-10-04<br>00-30-11-FF-00-39<br>00-30-11-FA-01-01 |
|   |                                                                                           |                                                                                                    |                                                                            |                                        |                                                           |                                                                              |                                                                                                    |
|   |                                                                                           |                                                                                                    |                                                                            |                                        |                                                           | Scan                                                                         | Exit                                                                                                    |

| Heading | Description                            |
|---------|----------------------------------------|
| IP      | IP address of the Anybus module        |
| SN      | Subnet mask                            |
| GW      | Default gateway                        |
| DHCP    | Dynamically assigned IP address on/off |
| Version | Application software version           |
| Туре    | Product type                           |
| MAC     | Ethernet MAC address                   |

### **Changing IP Settings**

To change the IP settings of a detected device, double-click on the device you want to configure in the list of devices. This will open a dialogue where you can enter the desired IP configuration. To obtain the necessary information about IP address, Subnet mask etc. please contact your network administrator.

| * Configure        | e: 00-30-11-FF-00     | -00 🛛 🔀         |
|--------------------|-----------------------|-----------------|
| Ethernet configura | tion                  |                 |
| IP address:        | 10 . 10 . 12 . 232    | DHCP            |
| Subnet mask:       | 255 . 255 . 255 . 0   | C On            |
|                    |                       | Off             |
| Default gateway:   | 10 . 10 . 12 . 1      |                 |
| Primary DNS:       | 255 . 255 . 255 . 255 |                 |
|                    | ,                     |                 |
| Secondary DNS:     | 255 . 255 . 255 . 255 |                 |
| Hostname:          |                       |                 |
| Prosword           |                       | C Change and    |
| Fassword.          | ]                     | Change password |
| New password:      |                       |                 |
|                    |                       | Set Cancel      |
|                    |                       |                 |

Note: Do not select the DHCP option if you don't have a DHCP server available on the network.

Host name, Primary DNS and Secondary DNS are optional.

The default password for authentication of the new settings is "admin". Pressing "Set" will cause the Anybus module to reboot and the new settings will be enabled on restart. You can test the new settings by opening a web browser and enter the IP you selected. If you selected DHCP and want to know what IP your device has been assigned, you can do a new scan with the Anybus IPConfig utility to view the new network configuration information.

## **Configure the Gateway**

#### Log in

Open a web browser and enter the IP address you have set for the Anybus module with the Anybus IPConfig utility:

http://10.10.12.204

The login screen should appear:

| Enter Netv | work Password         | d                             | <u>?</u> × |
|------------|-----------------------|-------------------------------|------------|
| <b>?</b> > | Please type y         | our user name and password.   |            |
| 9          | Site:                 | 10.10.12.204                  |            |
|            | Realm                 | Anybus                        |            |
|            | <u>U</u> ser Name     |                               |            |
|            | Password              |                               |            |
|            | □ <u>S</u> ave this p | assword in your password list |            |
|            |                       | OK Can                        | cel        |
|            |                       |                               |            |

To be able to configure the gateway you should enter "admin" in the user name box. This is the default password and can be changed at a later stage.

If you have problems to log in and you are sure that your password is correct, make sure that Caps Lock is not enabled on your keyboard.

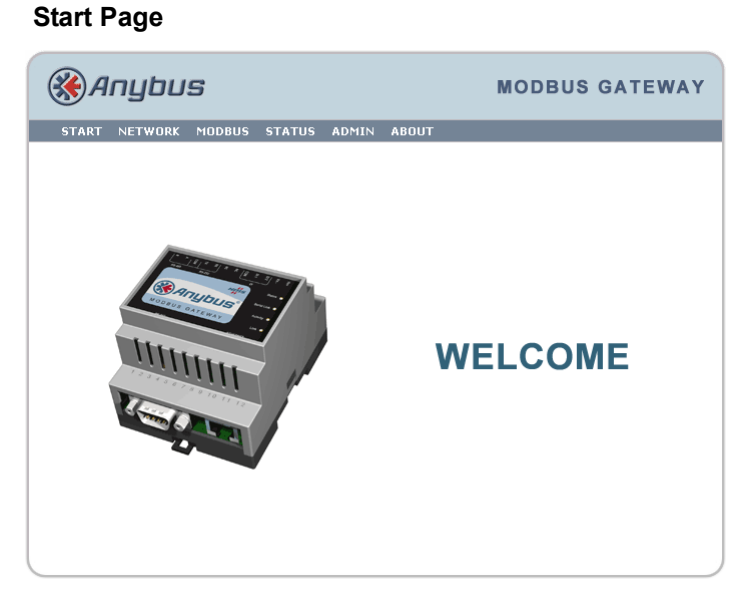

The start page shows the available options.

### **Network Settings**

Choosing "Network" will give the opportunity to view and change the TCP/IP settings in the module. These settings are the same as the ones defined in Anybus IPConfig.

| ART NETWO     | RK MODBUS | STATUS | ADMIN | ABOUT |                          |
|---------------|-----------|--------|-------|-------|--------------------------|
| Network       | Settings  |        | _     |       |                          |
| DHCP          |           |        |       |       | 🔿 Dynamic IP 💿 Static IP |
| Host Name     |           |        |       |       | Modbus                   |
| IP Address    |           |        |       |       | 10 • 10 • 10 • 36        |
| Netmask       |           |        |       |       | 255 • 255 • 240 • 0      |
| Gateway       |           |        |       |       | 10 • 20 • 0 • 1          |
| Primary DNS   |           |        |       |       | 10 • 10 • 0 • 2          |
| Secondary DN: | S         |        |       |       | 0 • 0 • 0 • 0            |

DHCP: Select this if you have a DHCP server on our network and you want the IP address to be assigned automatically by the server.

Note: Do not select the DHCP option if you don't have a DHCP server available on the network.

| Network Setting | Comment                                       |
|-----------------|-----------------------------------------------|
| Host Name       | Enter the host name of your device (optional) |
| IP address      | IP address                                    |
| Netmask         | Subnet mask                                   |
| Gateway         | The default gateway                           |
| Primary DNS     | The primary Domain Name server (optional)     |
| Secondary DNS   | The secondary Domain Name server (optional)   |

### **Modbus Configuration**

Choosing "Config" will give the opportunity to configure Modus.

| Anybus)                           |                   | MODBUS GATEW              |
|-----------------------------------|-------------------|---------------------------|
| ART NETWORK MODBUS S              | STATUS ADMIN ABO  | UT                        |
| Serial Settings (Modbus           | RTU / ASCII)      |                           |
| Transmission Mode                 |                   | RTU 💌                     |
| Slave Response Timeout            |                   | ms: 1000                  |
| Physical Interface                |                   | EIA-485                   |
| Baudrate                          |                   | 19200 bps 💌               |
| Character Format                  |                   | No Parity 💌 2 Stop Bits 💌 |
| Extra delay between messages      |                   | ms: 0                     |
| Character delimiter (0 = Standard | modbus 3.5 Chars) | ms: 0                     |
| Ethernet Settings (Modi           | ous TCP)          |                           |
| Port Number                       |                   | 502                       |
| Gateway Register                  | Enable: 📃         | Address:                  |
| Server Idle Timeout               | Enable: 🔽         | Seconds: 60               |
| (P Authentication                 | Enable: 📃         | IP Number:                |
|                                   |                   | Mask: ••••                |
|                                   |                   |                           |

| Serial settings (Modbus RTU/<br>ASCII) | Comment                                                                                                    |
|----------------------------------------|----------------------------------------------------------------------------------------------------|
| Transmission Mode                      | RTU or ASCII                                                                                                    |
| Slave Response Time out                | Default value 200ms                                                                                                    |
| Physical Interface                     | EIA-485 or EIA-232                                                                                                    |
| Baud Rate                              | 300, 600, 1200, 2400, 4800, 9600, 19200, 38400, 57600 or 115200 bps                                                                                                    |
| Character Format                       | Select number of stop bits and if parity should be enabled (odd or even)                                                                                                    |
| Extra delay between messages           | Some nodes on the network may need extra time to finish handling one mes-<br>sage before they can receive the next message.                                                                                                    |
| Character delimiter                    | Specifies the time (in ms) that separates two messages. If set to 0 (zero), the gateway will use the standard Modbus delimiter of 3.5 characters (the actual number of ms will be calculated automatically based on the currently used communication settings). |

| Ethernet settings<br>(Modbus TCP) | Comment                                                                                                    |
|-----------------------------------|----------------------------------------------------------------------------------------------------|
| Port Number                       | Which port to use for Modbus TCP communication. Default: 502                                                                                                    |
| Gateway Registers                 | The address offset to the gateway internal registers (if enabled). See page 2-7 "Internal Registers" for details.                                                          |
| Server Idle Time out              | Idle time out in seconds for the Modbus/TCP connection. If the gateway doesn't receive any Modbus/TCP query within this time the connection sill be closed. Default: 60 s. |
| IP Authentication                 | Defines the IP-number of the device that is allowed to connect to the gateway.                                                                                             |

**Note**: To ensure that the Modbus master can communicate with all slaves present on the bus, do not assign the same address to more than one Modbus device.

### **Internal Registers**

If Gateway Registers are enabled, queries sent to those addresses will not be forwarded to the Serial Modbus/RTU network, but handled by the gateway.

| Register                | Name                                     | Values              | Options     | Comment             |  |
|-------------------------|------------------------------------------|---------------------|-------------|---------------------|--|
| 1                       | Digital input 1 status                   | 0 or 1              |             | Read only           |  |
| 2                       | Digital input 2 status                   | 0 or 1              |             | Read only           |  |
| 3                       | Number of active connec-<br>tions MB/TCP | 0 - 10              |             | Read only           |  |
| 4                       | Number of active internal                | 0 - 10              |             | Read only           |  |
| Serial sta              | tus (Modbus/TCP)                         |                     |             |                     |  |
| 5                       | Valid responses                          | 0 - 65535           |             | Can be cleared      |  |
| 6                       | Serial time outs                         | 0 - 65535           |             | Can be cleared      |  |
| 7                       | CRC errors                               | 0 - 65535           |             | Can be cleared      |  |
| 8                       | Input Buffer overruns                    | 0 - 65535           |             | Can be cleared      |  |
| 9                       | Frame errors                             | 0 - 65535           |             | Can be cleared      |  |
| 10                      | Exceptions responses                     | 0 - 65535           |             | Can be cleared      |  |
| Serial sta              | tus (buffered messages)                  |                     |             |                     |  |
| 11                      | Valid responses                          | 0 - 65535           |             | Can be cleared      |  |
| 12                      | Serial time outs                         | 0 - 65535           |             | Can be cleared      |  |
| 13                      | CRC errors                               | 0 - 65535           |             | Can be cleared      |  |
| 14                      | Input Buffer overruns                    | 0 - 65535           |             | Can be cleared      |  |
| 15                      | Frame errors                             | 0 - 65535           |             | Can be cleared      |  |
| 16                      | Exceptions responses                     | 0 - 65535           |             | Can be cleared      |  |
| Serial stat             | tus (internal requests and v             | web pages)          |             |                     |  |
| 17                      | Valid responses                          | 0 - 65535           |             | Can be cleared      |  |
| 18                      | Serial time outs                         | 0 - 65535           |             | Can be cleared      |  |
| 19                      | CRC errors                               | 0 - 65535           |             | Can be cleared      |  |
| 20                      | Input Buffer overruns                    | 0 - 65535           |             | Can be cleared      |  |
| 21                      | Frame errors                             | 0 - 65535           |             | Can be cleared      |  |
| 22                      | Exceptions responses                     | 0 - 65535           |             | Can be cleared      |  |
| Configuration registers |                                          |                     |             |                     |  |
| 23                      | Modbus/TCP Port                          | 1 - 65535           |             | Default: 502        |  |
| 24                      | Gateway Modbus address                   | -1 - 255            |             |                     |  |
|                         |                                          | -1                  | Disabled    | Default             |  |
|                         |                                          | 0 - 255             | Enabled     |                     |  |
| 25                      | Modbus/TCP idle time out                 | 0 - 65535 (seconds) |             | Default: 60 seconds |  |
|                         |                                          | 0                   | Disabled    |                     |  |
|                         |                                          | 1 - 65535           | Enabled     |                     |  |
| 26 Baud rate            |                                          | 2400                | 2400 bps    |                     |  |
|                         |                                          | 4800                | 4800 bps    |                     |  |
|                         |                                          | 9600                | 9600 bps    | Default             |  |
|                         |                                          | 19200               | 19200 bps   |                     |  |
|                         |                                          | 38400               | 38400 bps   |                     |  |
|                         |                                          | 57600               | 57600 bps   |                     |  |
|                         |                                          | 115200              | 115200 bps  |                     |  |
| 27                      | Parity                                   | 0 - 2               |             |                     |  |
|                         |                                          | 0                   | No parity   | Default             |  |
|                         |                                          | 1                   | Even parity |                     |  |
|                         |                                          | 2                   | Odd parity  |                     |  |

| Register       | Name                        | Values        | Options       | Comment                            |
|----------------|-----------------------------|---------------|---------------|------------------------------------|
| 28             | Number of stop bits         | 1 - 2         |               | Default: 1 stop bit                |
| 29             | Slave time out time         | 25 - 65535 ms |               | Default: 1000 ms                   |
| 30             | Physical interface          | 0 - 2         |               |                                    |
|                |                             | 0             | EIA-485       | Default                            |
|                |                             |               | (Screw termi- |                                    |
|                |                             |               | nal block)    |                                    |
|                |                             | 1             | EIA-232       |                                    |
|                |                             |               | (DSUB)        |                                    |
|                |                             | 2             | EIA-232       |                                    |
|                |                             |               | (Screw termi- |                                    |
|                |                             |               | nal block)    |                                    |
| Authentication |                             |               |               |                                    |
| 31             | Valid IP address 1          | 0 - 255       |               | First byte of IP address           |
|                |                             | 0             | Disabled      | IP address authentication disabled |
|                |                             | 1 - 255       | Enabled       |                                    |
| 32             | Valid IP address 2          | 0 - 255       | Enabled       | Second byte of IP address          |
| 33             | Valid IP address 3          | 0 - 255       | Enabled       | Third byte of IP address           |
| 34             | Valid IP address 4          | 0 - 255       | Enabled       | Fourth byte of IP address          |
| 35             | Mask for Valid IP address 1 | 0 - 255       | Enabled       | First byte of mask                 |
| 36             | Mask for Valid IP address 2 | 0 - 255       | Enabled       | Second byte of mask                |
| 37             | Mask for Valid IP address 3 | 0 - 255       | Enabled       | Third byte of mask                 |
| 38             | Mask for Valid IP address 4 | 0 - 255       | Enabled       | Fourth byte of mask                |

#### Valid commands:

| Command | Name                      |
|---------|---------------------------|
| 3       | Read Holding Registers    |
| 6       | Preset Single Register    |
| 16      | Preset Multiple Registers |

### **Password Settings**

Choosing "Admin" will allow you to change the administrator password for the device.

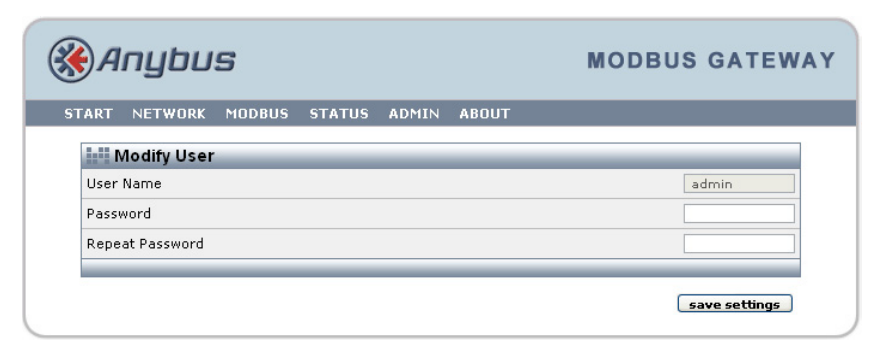

### Status

The following status information is available on the Status web page:

| 🛞 Anybus                       | MODBUS GATEWAY      |
|--------------------------------|---------------------|
| START NETWORK MODBUS STATUS AD | MIN ABOUT           |
| Status                         |                     |
|                                | Transparent Queries |
| Number of Connections          | 0                   |
| Valid Responses                | 0                   |
| Serial Timeouts                | 0                   |
| CRC Errors                     | 0                   |
| Buffer Overruns                | 0                   |
| Frame Errors                   | 0                   |
| Exception Responses            | 0                   |
|                                | clear               |

| Info                  | Description                                                                            |
|-----------------------|----------------------------------------------------------------------------------------|
| Number of connections | Number of masters that are connected to the module                                     |
| Valid Responses       | Counts valid responses from the Modbus/RTU slaves                                      |
| Serial Time outs      | Number of Modbus/RTU slave time outs                                                   |
| CRC Errors            | Number of CRC errors on incoming Modbus/RTU responses                                  |
| Buffer Overruns       | Number of input buffer overruns (if an incoming Modbus/RTU response is bigger than 300 |
|                       | bytes, it will cause the input buffer to overflow).                                    |
| Exception Responses   | Number of exception responses from the connected Modbus/RTU slaves                     |

# **Specifications**

## **Ethernet Connection**

10BASE-T or 100BASE-TX (IEEE 802.3). RJ45 connector.

## **Serial Interfaces**

EIA-232 with full modem control (RTS, CTS, DCD, DTR, DSR, RI), 300-115200 bps, 9-pole DSUB connector

EIA-485, 300-115200 bps, connection through screw terminal block

## **Power Supply**

9 - 32 VAC/DC

70 mA@24 VDC (1.7 W).

# **Environmental Specification**

| Operating temp:      | 0 - 55 °C               |
|----------------------|-------------------------|
| Storage temperature: | - 25 - 75 °C            |
| Humidity range:      | 5 - 93%, non-condensing |

## **Cover Material**

Grey plastic, LEXAN 940, self-extinguishing acc. to UL94-V0

## **Mounting Option**

DIN rail (EN 50022)

## **CE Certification**

EN 50081-2:1993 EN 1000-6-2:1999